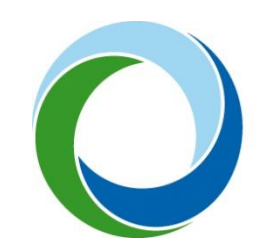

STÁTNÍ FOND ŽIVOTNÍHO PROSTŘEDÍ ČESKÉ REPUBLIKY

# Manuál pro přidání žadatele pod účet administrátora v systému AIS SFŽP ČR

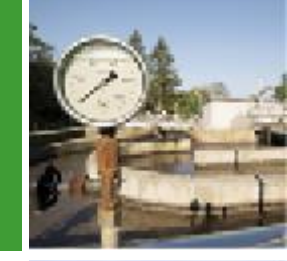

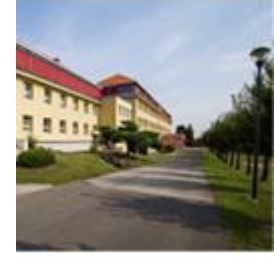

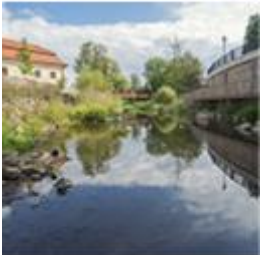

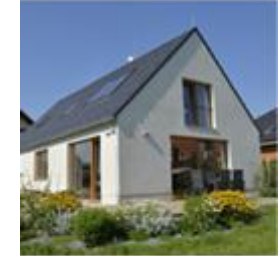

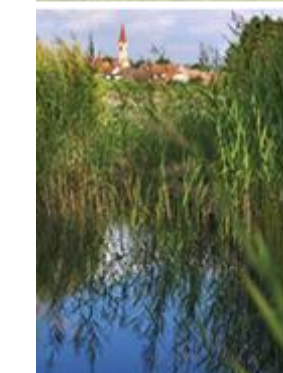

10. 11. 2022 V1.0 Přiřadit žadatele pod účet administrátora (zplnomocněné osoby), který bude žádost v AIS SFŽP ČR za žadatele administrovat, je možné dvěma způsoby.

(klikněte na jedno z tlačítek níže)

Přidání pomocí vygenerovaného kódu

Přidání přes e-mail

### Přidání pomocí vygenerovaného kódu

Na hlavní obrazovce (Dashboardu) klikněte na "Žadatelé".

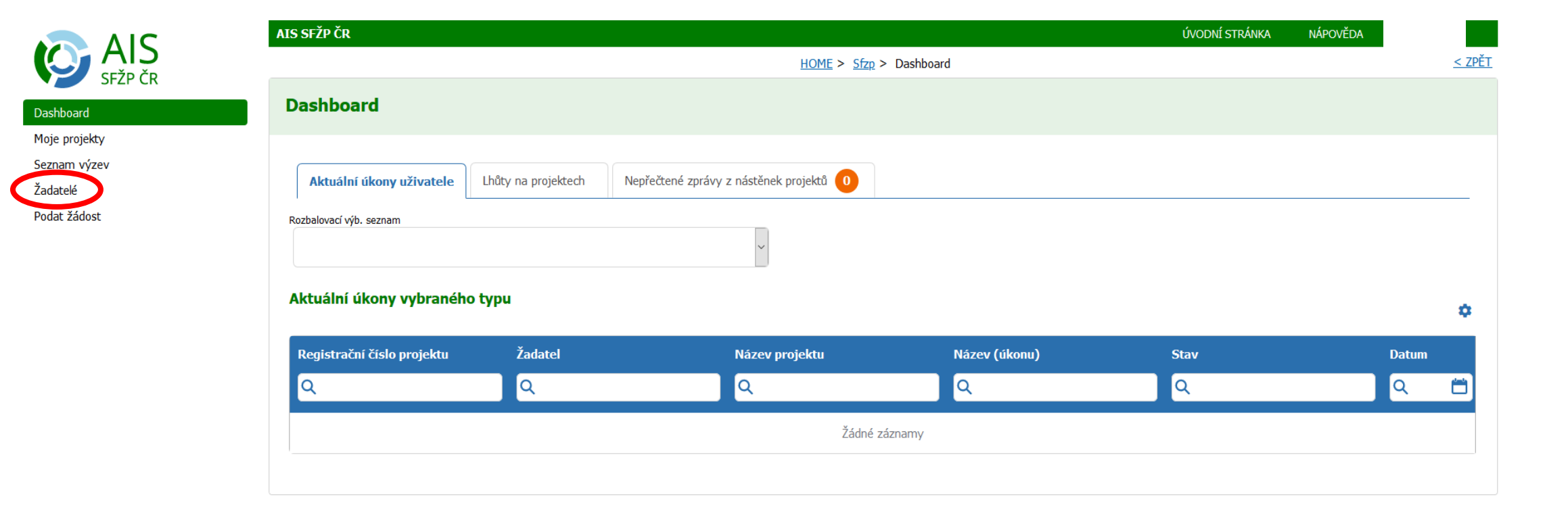

V seznamu žadatelů uvidíte svou osobu, v témže řádku klikněte na tlačítko "Detail žadatele".

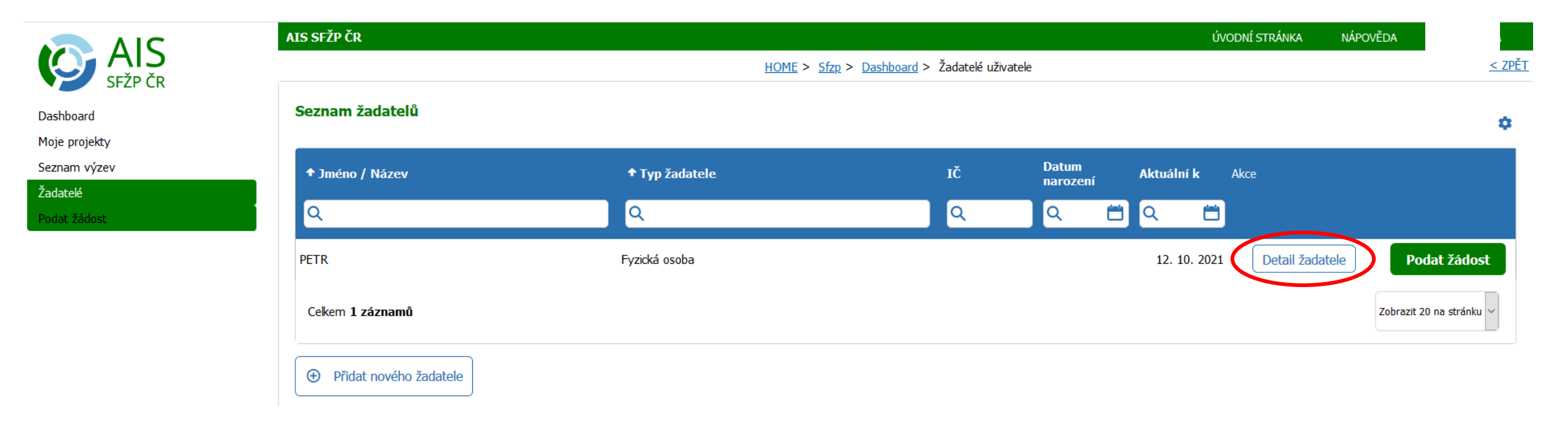

## Klikněte na tlačítko "Chci vygenerovat kód".

|                            | AIS SFŽP ČR                                  |                                                                 |                                     | ÚVODNÍ STRÁNKA         | NÁPOVĚDA            |
|----------------------------|----------------------------------------------|-----------------------------------------------------------------|-------------------------------------|------------------------|---------------------|
|                            |                                              | <u>HOME</u> > <u>Sfzp</u> > <u>Dashboard</u> > $\underline{Za}$ | idatelé uživatele > Detail žadatele |                        | <u>&lt; ZPĚT</u>    |
| Dashboard<br>Moje projekty | Detail žadatele                              |                                                                 |                                     | 🔟 Odstranit (I         | Detail žadatele)    |
| Seznam výzev               |                                              |                                                                 |                                     |                        | end tygenelotat nod |
| Žadatelé<br>Podat žádost   | Údaje o společnosti<br><u>Detai subjektu</u> | Distant frame                                                   |                                     | žo                     |                     |
|                            | Nazev spolecnosti                            | Fyzická osoba                                                   | IC.                                 | 20                     |                     |
|                            | Datum narození                               | Datum aktuálnosti dat<br>12. 10. 2021                           |                                     |                        |                     |
|                            | Adresa sídla                                 |                                                                 |                                     |                        |                     |
|                            |                                              |                                                                 |                                     |                        |                     |
|                            | Kontaktní údaje<br>Doručovací adresa         |                                                                 |                                     |                        |                     |
|                            | Kontaktní e-mail                             |                                                                 |                                     |                        |                     |
|                            | Název žadatele anglicky Město                | sídla žadatele anglicky                                         | Země<br>                            | Klasifikace organizace | ~                   |

Zobrazí se informativní hláška, že proběhlo vygenerování kódu a kód byl zaslán na vaši e-mailovou adresu.

|                          | AIS SFŽP ČR                                                          |                                                                                            |     | ÚVODNÍ STRÁNKA | NÁPOVĚDA         | A CONTRACTOR OF A CONTRACTOR OF A CONTRACTOR OF A CONTRACTOR OF A CONTRACTOR OF A CONTRACTOR A CONTRACTOR A |
|--------------------------|----------------------------------------------------------------------|--------------------------------------------------------------------------------------------|-----|----------------|------------------|----------------------------------------------------------------------------------------------------|
|                          |                                                                      | <u>HOME</u> > <u>Sfzp</u> > <u>Dashboard</u> > <u>Žadatelé uživatele</u> > Detail žadatele |     |                |                  | <u>&lt; ZPĚT</u>                                                                                                    |
| Dashboard                | Detail žadatele                                                      |                                                                                            |     | 団 Odstranit (I | Detail žadatele) | <b>B</b> <u>U</u> ložit                                                                                                    |
| Moje projekty            |                                                                      |                                                                                            |     |                | Chci vygen       | erovat kód                                                                                                    |
| Seznam výzev             |                                                                      |                                                                                            |     |                |                  |                                                                                                    |
| Zadatelé<br>Podat žádost | <ul> <li>Proběhlo vygenerování kódu. Vygenerovaný kód byl</li> </ul> | zaslán na Vaši e-mailovou adresu.                                                          |     |                |                  | ×                                                                                                    |
|                          |                                                                      |                                                                                            |     |                |                  |                                                                                                    |
|                          | Údaje o společnosti                                                  |                                                                                            |     |                |                  |                                                                                                    |
|                          | Detail subjektu                                                      |                                                                                            |     |                |                  |                                                                                                    |
|                          | Název společnosti                                                    | Právní forma                                                                               | IČO |                |                  |                                                                                                    |
|                          |                                                                      | Fyzická osoba                                                                              |     |                |                  |                                                                                                    |
|                          | Datum narození                                                       | Datum aktuálnosti dat                                                                      |     |                |                  |                                                                                                    |
|                          |                                                                      | 12. 10. 2021                                                                               |     |                |                  |                                                                                                    |

Ve vaší e-mailové schránce otevřete doručenou zprávu od <u>AISPortal@sfzp.cz</u>, ve které naleznete vygenerovaný kód.

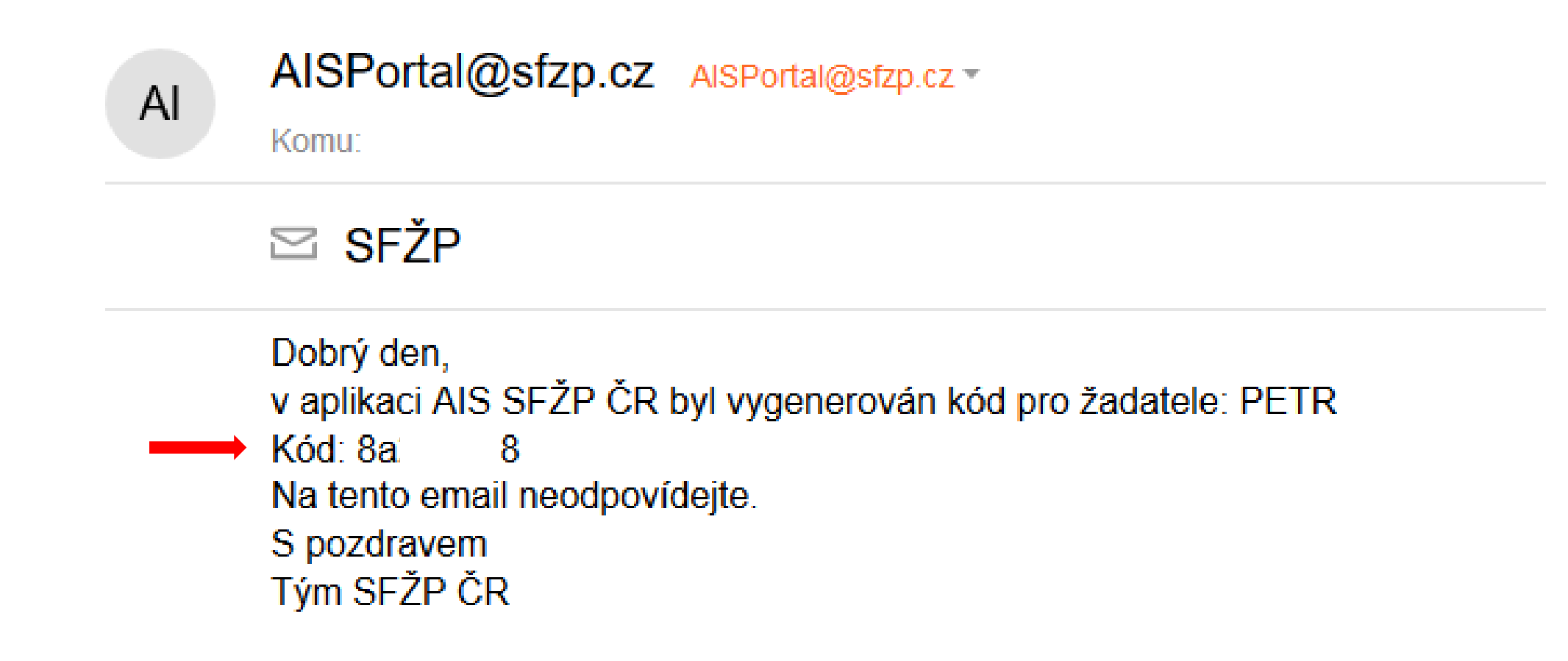

Kód zašlete (např. e-mailem, SMS,...) svému administrátorovi žádosti. Ten se přihlásí do AIS SFŽP ČR a ve svém účtu klikne na "Žadatelé".

|               | AIS SFŽP ČR                |                     |                                         |                      | ÚVODNÍ STRÁNKA | NÁPOVĚDA |                  |
|---------------|----------------------------|---------------------|-----------------------------------------|----------------------|----------------|----------|------------------|
|               |                            |                     | <u>HOME</u> > <u>Sfz</u>                | <u>p</u> > Dashboard |                |          | <u>&lt; ZPĚT</u> |
| Dashboard     | Dashboard                  |                     |                                         |                      |                |          |                  |
| Moje projekty |                            |                     |                                         |                      |                |          |                  |
| Zadatelé      | Aktuální úkony uživatele   | Lhůty na projektech | Nepřečtené zprávy z nástěnek projektů 0 |                      |                |          |                  |
| Podat žádost  | Rozbalovací výb. seznam    |                     | v                                       |                      |                |          |                  |
|               | Aktuální úkony vybranéh    | o typu              |                                         |                      |                |          | ٥                |
|               | Registrační číslo projektu | Žadatel             | Název projektu                          | Název (úkonu)        | Stav           | D        | Datum            |
|               | Q                          | Q                   | Q                                       | Q                    | Q              |          | ۹ 🗂              |
|               |                            |                     | Žádn                                    | é záznamy            |                |          |                  |

#### Klikne na tlačítko "Přidat nového žadatele",

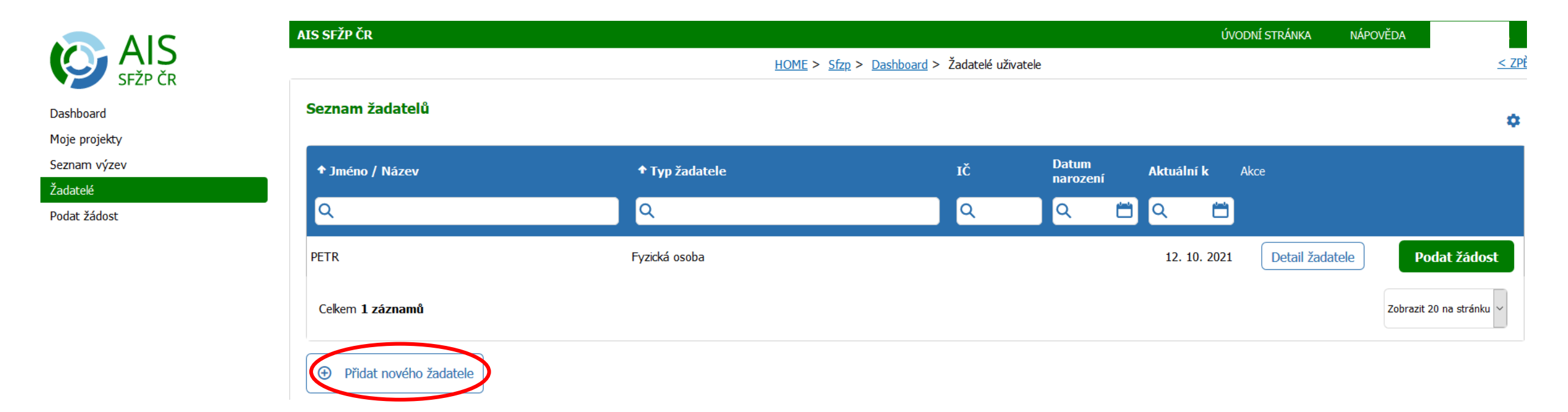

### na další stránce klikne na "Mám kód",

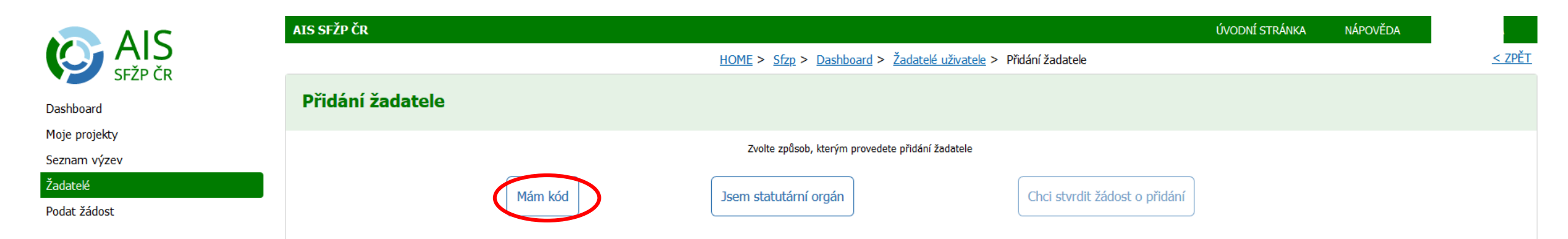

### a do kolonky "Kód žadatele" zadá kód, který jste mu zaslal/a. Poté klikne na "Ověřit".

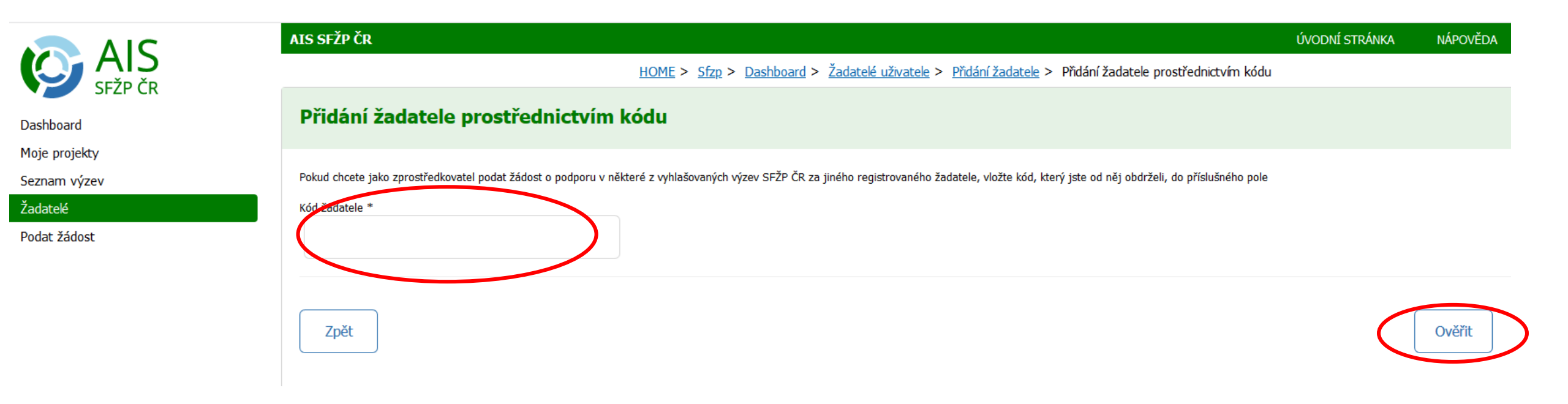

Zobrazí se stránka s potvrzením přidání, kde administrátor uvidí údaje o osobě, kterou si pod svůj účet plánuje přidat. Dole na stránce klikne na "Přidat žadatele".

| Potvrzení přidání                                   |                                                                                                    |                 |
|-----------------------------------------------------|----------------------------------------------------------------------------------------------------|-----------------|
| Nže jsou uvedeny identříkační údaje žadatele, které | iho chcete přídat do svého portfolia. Pokud se jedná o správnou osobu, klikněte na tiačéko Přídat žadatele. |                 |
| Identifikační údaje žadatele dle zad                | daného kódu                                                                                                 |                 |
| Název společnosti                                   |                                                                                                    |                 |
|                                                     |                                                                                                    |                 |
| Datum narození                                      | 300                                                                                                    |                 |
|                                                     |                                                                                                    |                 |
| Právní forma                                        |                                                                                                    |                 |
| Fyzická osoba                                       |                                                                                                    |                 |
|                                                     |                                                                                                    |                 |
| Oprávnění zprostředkovatele                         |                                                                                                    |                 |
| Na konkrétní výzvu                                  | Bez omezení na výzvu                                                                                        |                 |
| 2prostředkovatel má oprávnění pod                   | dat neomezené množství žádostí na jakoukoliv výzvu bez omezení                                              |                 |
|                                                     |                                                                                                    |                 |
| Po potvrzení bude tento žadatel o                   | přidání informován e-malem.                                                                                 |                 |
|                                                     |                                                                                                    |                 |
| Zpēt                                                |                                                                                                    | Přidot žadstele |
|                                                     |                                                                                                    |                 |
|                                                     | Pokračujte stisknutím tlačítka níže.                                                                        |                 |
|                                                     | Pokračovat                                                                                                  |                 |

#### Přidání přes e-mail

(žadatel musí znát e-mailovou adresu zplnomocněné osoby, kterou používá v AIS SFŽP ČR)

Vy, jako žadatel, se přihlásíte ke svému účtu v AIS SFŽP ČR a kliknete na "Žadatelé".

|                          | AIS SFŽP ČR                |                     |                                         |               | ÚVODNÍ STRÁNKA | NÁPOVĚDA |                  |
|--------------------------|----------------------------|---------------------|-----------------------------------------|---------------|----------------|----------|------------------|
|                          |                            |                     | HOME > Sfzp > Dashboa                   | ard           |                |          | <u>&lt; ZPĚT</u> |
| Dashboard                | Dashboard                  |                     |                                         |               |                |          |                  |
| Soznam výzev<br>Žadatelé | Aktuální úkony uživatele   | Lhůty na projektech | Nepřečtené zprávy z nástěnek projektů 0 |               |                |          |                  |
| Podat zádost             | Rozbalovací výb. seznam    |                     | ~                                       |               |                |          |                  |
|                          | Aktuální úkony vybraného   | typu                |                                         |               |                |          | ٥                |
|                          | Registrační číslo projektu | Žadatel             | Název projektu                          | Název (úkonu) | Stav           | D        | Datum            |
|                          | Q                          | <u>२</u>            | Q                                       | Q             | Q              |          | ۹ 🗂              |
|                          |                            |                     | Žádné záznamy                           |               |                |          |                  |

V seznamu žadatelů uvidíte svou osobu, v tomto řádku klikněte na tlačítko "Detail žadatele".

|                            | AIS SFŽP ČR             |                           |                                           |                   | ÚVC          | DNÍ STRÁNKA | NÁPOVĚDA |                 |
|----------------------------|-------------------------|---------------------------|-------------------------------------------|-------------------|--------------|-------------|----------|-----------------|
| SFŽP ČR                    |                         | <u>HOME</u> > <u>Sfzp</u> | 2 > <u>Dashboard</u> > Žadatelé uživatele |                   |              |             |          | <u>&lt; ZPĚ</u> |
| Dashboard<br>Moje projekty | Seznam žadatelů         |                           |                                           |                   |              |             |          | ٥               |
| Seznam výzev<br>Žadatelé   | ↑ Jméno / Název         | ↑ Typ žadatele            | ΙČ                                        | Datum<br>narození | Aktuální k   | Akce        |          |                 |
| Podat žádost               | Q                       | Q                         | ٩                                         | ۵ 📋               | Q 📋          |             |          |                 |
|                            |                         | Fyzická osoba             |                                           |                   | 12. 10. 2021 | Detail žada | atele Po | odat žádost     |
|                            | Celkem <b>1 záznamů</b> |                           |                                           |                   |              |             | Zobrazit | 20 na stránku 🗸 |
|                            | Přidat nového žadatele  |                           |                                           |                   |              |             |          |                 |
|                            |                         |                           |                                           |                   |              |             |          |                 |

# Přejděte na záložku "Uživatelé"

| Chick openande kill   Datum narozeri   Datum narozeri   Datum narozeri   Datum narozeri   Datum narozeri   La 10. 2021      Contaktini údaje Dordoval sáres   Dordoval sáres   Mesto síska kolsteles englicky   Zemé   Kates záskele englicky   Projekty záskele   Užvoréf   Registrační údaje   Dodvaceé   Projekty záskele   Projekty Záskele   Název   Stav                                                                                                    | Detail žadatele        |                                       | 団 Odstranit (Det       | ail žadatele) 🔒 <u>U</u> ložit |
|----------------------------------------------------------------------------------------------------|------------------------|---------------------------------------|------------------------|--------------------------------|
| Fyzikki osoba   Deturn morcesni   Deturn morcesni                                                                                                    |                        |                                       |                        | Chci vygenerovat kód           |
| Detum mrcreeri     Arkesa sidle        Kontaktní údaje   Doručovaci adresa     Noručovaci adresa     Kontaktní údaje     Noručovaci adresa     Kontaktní údaje     Netesa sidle     Projekty   Užvacele   Registrační údaje   Dodavatelé   Projekty žadatele     Natese     Tap     Projekty     Natese     Star                                                                                                    |                        | Fyzická osoba                         |                        |                                |
| Iz. 10. 2021     Adress sids     Kontaktní údaje   Doručovať sóres     Kontaktní e mal     Néžto síds žadatele anglidy     Země   Kastiliace organizace     Projekty   Užuvatelé   Projekty žadatele     Typ     Pořado:::::::::::::::::::::::::::::::::::                                                                                                    | Datum narození         | Datum aktuálnosti dat                 |                        |                                |
| Adresa sida<br>Kontaktní údaje<br>Doručovać adresa<br>Kontaktní e-mal<br>Nizev žadatele anglicky Země Klasifikace organizace<br>Projekty Uživatelé Registrační údaje Dodavatelé Pijemci<br>Projekty žadatele                                                                                                    |                        | 12. 10. 2021                          |                        |                                |
| Kontaktní údaje   Dordovodí dárea     Kontaktní e-mal     Název žadatele anglicky   Vergekty   Užvatelé   Registrační údaje   Dodavatelé   Přijemci     Typ     Pořádo…   Registrační + Název     Stav                                                                                                    | Adresa sídla           |                                       |                        |                                |
| Kontaktní údaje   Doručovaći daresa     Kontaktní e-mall     Název žadatele anglicky     Země   Klasfikace organizace     Impojekty     Výrutelé     Registrační údaje   Dodavatelé   Přojekty žadatele     Typ     Pořado   Registrační é-nall     Název     Stav                                                                                                    |                        |                                       |                        |                                |
| Doručavari adresa                                                                                                    | Kontaktní údaje        |                                       |                        |                                |
| Kontakní e-mal     Nézev žadatele anglicky     Město sídla žadatele anglicky     Země     Klasfikace organizace     Image: size in the size in the s | Doručovací adresa      |                                       |                        |                                |
| Kontaktní e-mall   Název žadatele anglicky Město sídla žadatele anglicky Země Klasifikace organizace   Projekty Užívatelé Registrační údaje Dodavatelé Příjemci     Projekty žadatele     Yp Příjedo Registrační * Název     Stav                                                                                                    |                        |                                       |                        |                                |
| Název žadatele anglicky Město sídla žadatele anglicky Země Klasfikace organizace<br>Projekty Uživatelé Registrační údaje Dodavatelé Příjemci Projekty žadatele Přojekty žadatele Přojekty žadatele Přořado… Registrační  Název Stav                                                                                                    | Kontaktní e-mail       |                                       |                        |                                |
| Projekty Uživatelé   Projekty žadatele     Typ     Pořádo…   Registrační   číslo     * Název     Stav                                                                                                    | Názov žadatele andichy | Město sídla žadatela anolichy Země    | Klacifikare organizare |                                |
| Projekty     Uživatelé     Registrační údaje     Dodavatelé     Příjemci       Projekty žadatele     Typ     Pořado číslo     Registrační číslo     Název     Stav                                                                                                    |                        |                                       |                        | ~                              |
| Projekty     Uživatelé     Registrační údaje     Dodavatelé     Příjemci       Projekty žadatele     Pořado…     Registrační císlo     Název     Stav                                                                                                    |                        |                                       |                        |                                |
| Projekty žadatele<br>Typ Pořado Registrační<br>číslo číslo * Název Stav                                                                                                    | Projekty Uživatelé     | Registrační údaje Dodavatelé Příjemci |                        |                                |
| Typ Pořado Registrační r Název Stav<br>číslo číslo                                                                                                    | Projekty žadatele      |                                       |                        | ٥                              |
| CISIO CISIO                                                                                                    | Тур                    | Pořado Registrační ◆Název             | Stav                   |                                |
|                                                                                                    |                        |                                       |                        |                                |

#### a klikněte na "Nový uživatel".

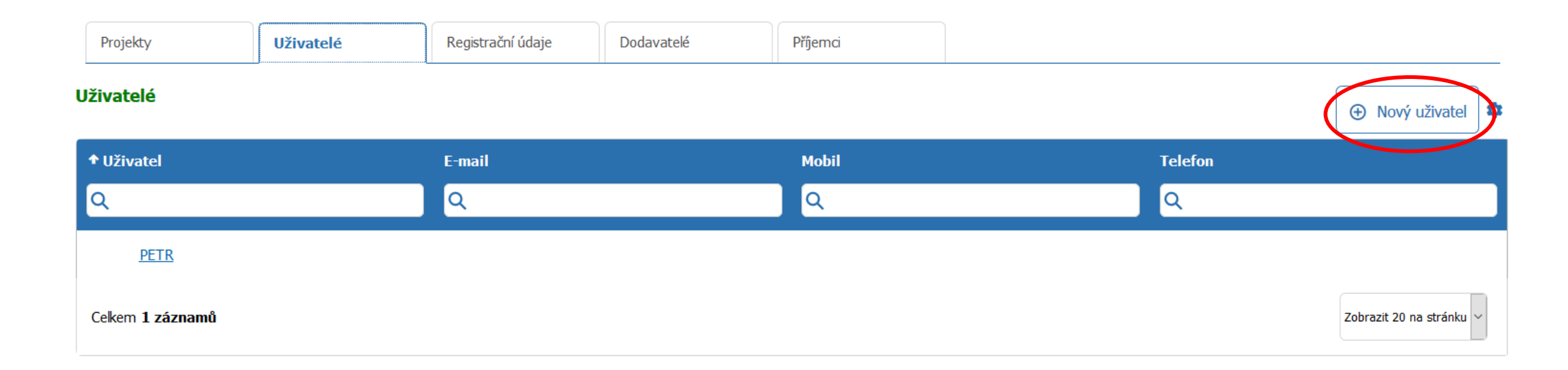

Na další stránce vyplňte e-mail administrátora, se kterým je registrován v AIS SFŽP ČR a klikněte na "Přidat nového uživatele".

|                               | AIS SFŽP ČR                   |                                                                                         | ÚVODNÍ STRÁNKA | NÁPOVĚDA          | PETR ŠOTOLA      |
|-------------------------------|-------------------------------|-----------------------------------------------------------------------------------------|----------------|-------------------|------------------|
|                               |                               | HOME > Sfzp > Dashboard > Žadatelé uživatele > Detail žadatele > Nový uživatel žadatele |                |                   | <u>&lt; ZPĚT</u> |
| Dashboard                     | Nový uživatel žadatele        |                                                                                         |                | dstranit (Nový už | ivatel žadatele) |
| Moje projekty<br>Seznam výzev | E-mail pro nového uživatele * |                                                                                         |                |                   |                  |
| Žadatelé                      |                               |                                                                                         |                |                   |                  |
| Podat žádost                  | Přidat nového uživatele       |                                                                                         |                |                   |                  |

### Nastavte administrátorovi požadovaná oprávnění.

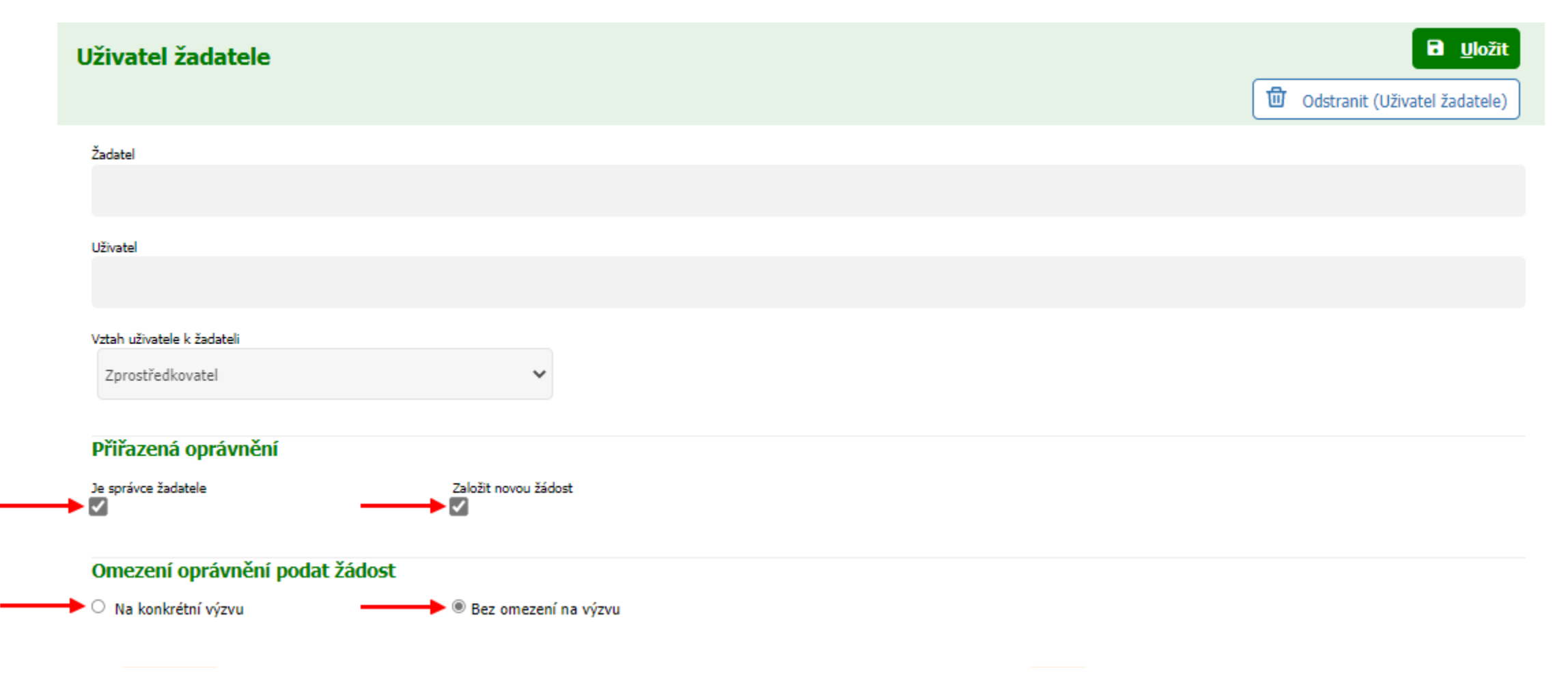

Pokud máte založený projekt, na kterém bude pracovat i administrátor, přidejte projekt pomocí tlačítka "Přidat/Odebrat" do sekce Projekty pro čtení a modifikaci. Označte zaškrtávací pole, zvolte "OK".

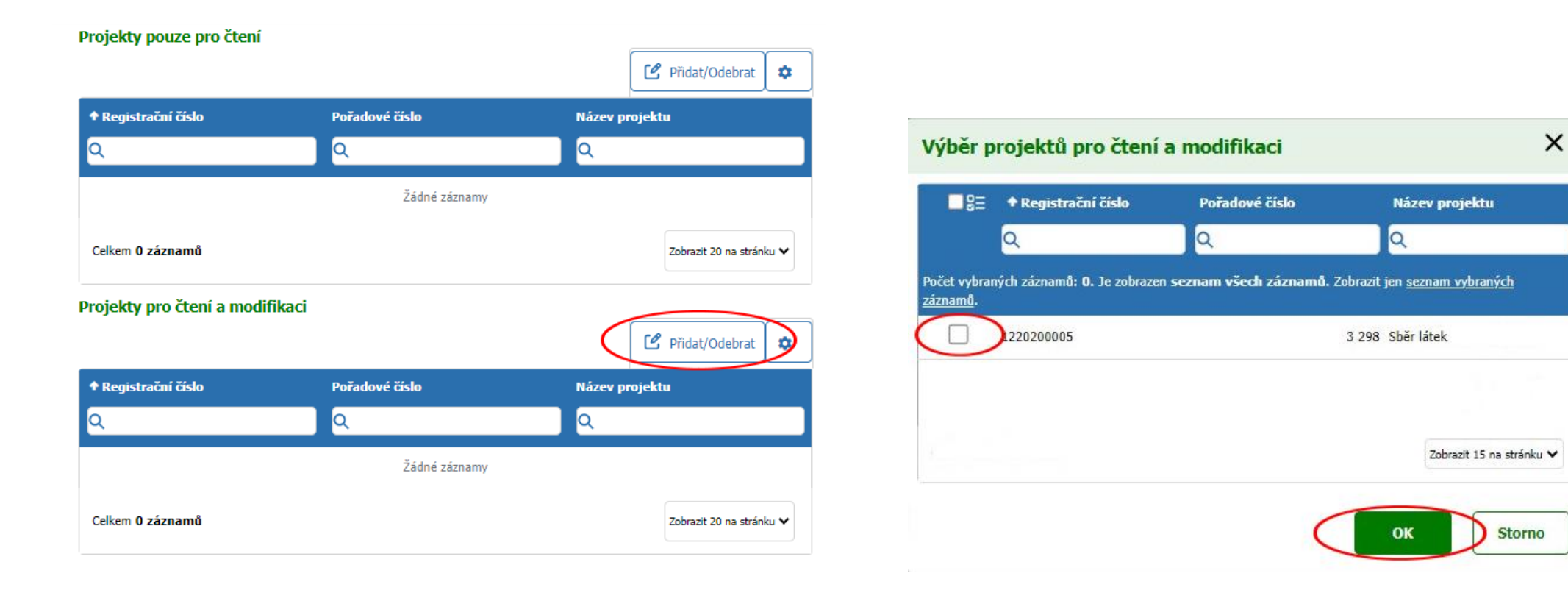

Změny uložte tlačítkem vpravo nahoře.

| Uživatel žadatele          |   | B <u>U</u> ložit              |
|----------------------------|---|-------------------------------|
|                            |   | Odstranit (Uživatel žadatele) |
| Žadatel                    |   |                               |
|                            |   |                               |
| Uživatel                   |   |                               |
|                            |   |                               |
| Vztah uživatele k žadateli |   |                               |
| Zprostředkovatel           | ~ |                               |

Nyní administrátorovi dorazí e-mail s instrukcemi, jak propojení účtů potvrdí. Zároveň se u přidávaného administrátora zobrazí ve vašem detailu žadatele v záložce Uživatelé hláška "Čeká se na spárování".

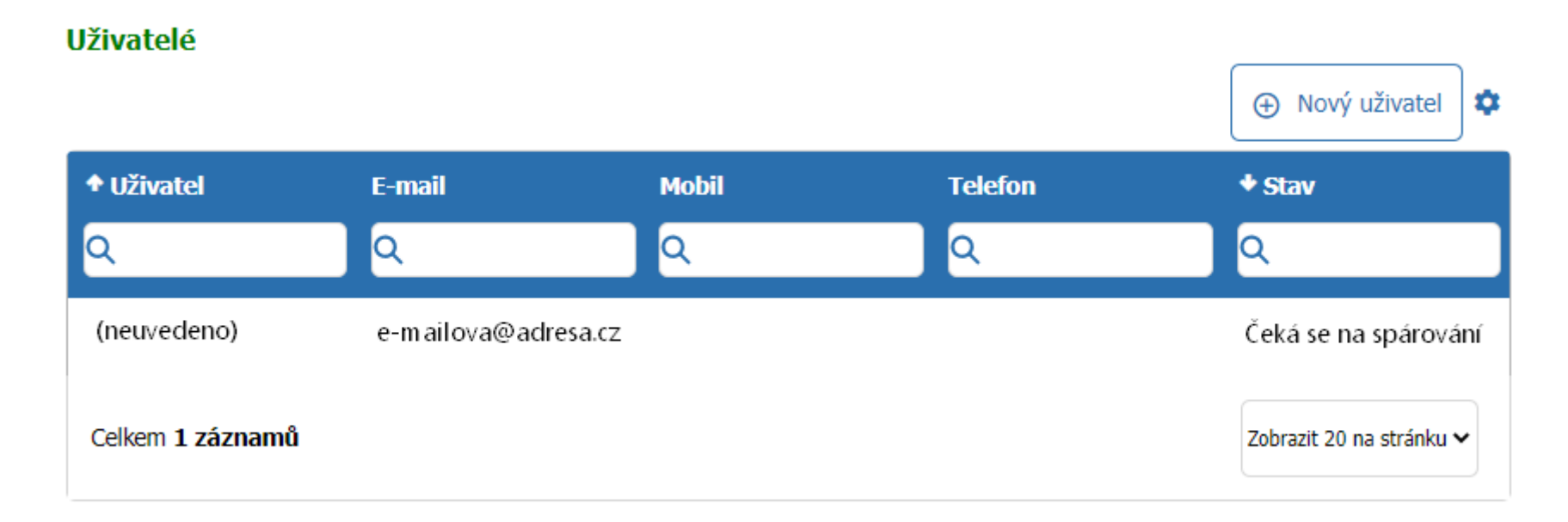

Administrátor se přihlásí do svého účtu v AIS SFŽP ČR. Zvolí "Žadatelé" a "Přidat nového žadatele".

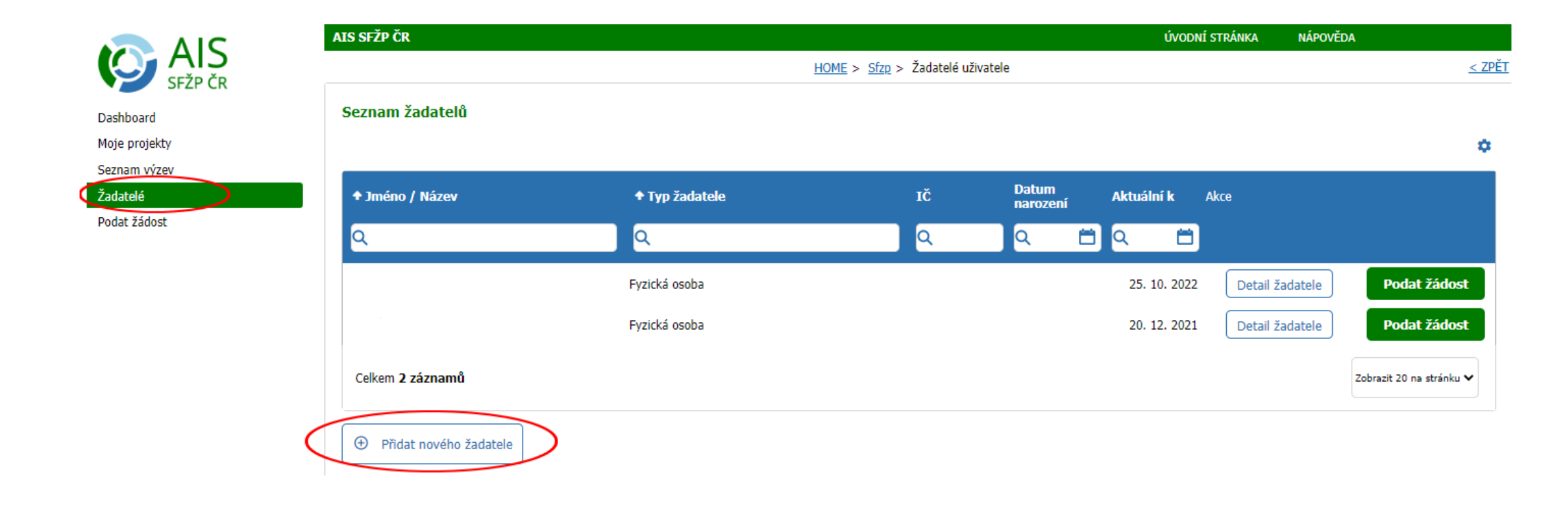

## Klikne na "Chci stvrdit žádost o přidání",

| Přidání žadatele |                                               |                               |
|------------------|-----------------------------------------------|-------------------------------|
|                  | Zvolte způsob, kterým provedete přidání žadat | tele                          |
| Mám kód          | Jsem statutární orgán                         | Chci stvrdit žádost o přidání |

### vybere osobu a zvolí "Další".

#### Propojení s žadatelem - výběr žadatele

Vyberte příslušný subjekt, který vám chce přidat práva pro správu žádostí

Nážev subjektu
Typ žadatele
IČO
Datum

Q
Q
Q
Q

LUCIE
Fyzická osoba

Celkem 1 záznamů
LUCIE
Zobrazit 20 na stránku v

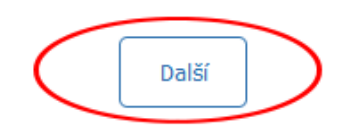

۵

Zpět

Administrátor zkontroluje, zda má přidělena požadovaná oprávnění.

| Uživatel žadatele - potv   | ení přidání                               |  |
|----------------------------|-------------------------------------------|--|
| Žadatel                    |                                           |  |
|                            |                                           |  |
| Vztah uživatele k žadateli |                                           |  |
| Zprostředkovatel           | ~                                         |  |
|                            |                                           |  |
| Přiřazená oprávnění        |                                           |  |
| Je správce žadatele        | Založit novou žádost                      |  |
|                            |                                           |  |
| Omezení oprávnění podat ž  | ost                                       |  |
| Na konkrétní výzvu         | Bez omezení na výzvu Bez omezení na výzvu |  |

a dole na stránce klikne na "Přidat žadatele".

#### Projekty pro čtení a modifikaci

|                         |                |                | ۵                        |
|-------------------------|----------------|----------------|--------------------------|
| Registrační číslo       | Pořadové číslo | Název projektu |                          |
| Q                       | Q              | Q              |                          |
|                         | Žádné záznamy  |                |                          |
| Celkem <b>O záznamů</b> |                |                | Zobrazit 20 na stránku 🗸 |
| Přidat žadatele         |                |                | Odmítnout                |

#### Oprávnění:

**Je správce žadatele** – může za žadatele provádět veškeré úpravy (změna údajů v profilu, přidání či odebrání dalších uživatelů...) tak, jako by se jednalo o žadatele samotného

Založit novou žádost – Může za žadatele zakládat nové žádosti

# Nyní může administrátor za žadatele podat žádost (či administrovat projekt)!

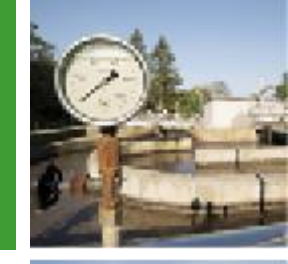

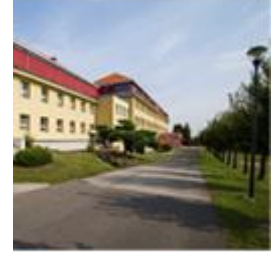

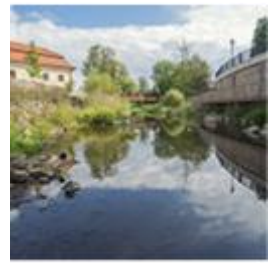

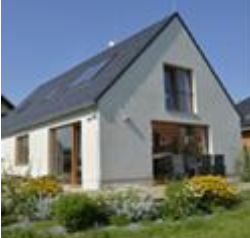

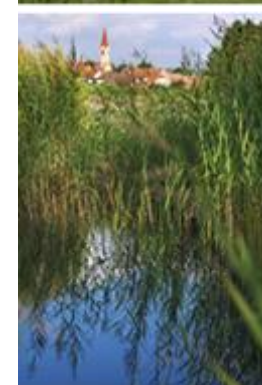

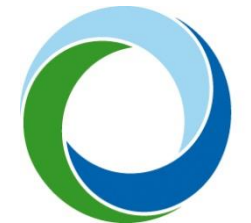

#### Státní fond životního prostředí České republiky

Kaplanova 1931/1, 148 00 Praha 11 korespondenční a kontaktní adresa: Olbrachtova 2006/9, 140 00 Praha 4, tel.: +420 267 994 300

#### www.sfzp.cz